## LÖSUNG 2F

a.

## Standardfehler des Haushaltseinkommens:

- Der Standardfehler des Stichprobenmittelwertes x̄ berechnet sich gemäß der Gleichung s<sub>x</sub> / √n (s. Kap. 8.4).
- Bei Ausschluss des Extremwerts in Höhe von 55.000 DM ergab sich s = 1.596,50 DM und n = 159 (s. Lösung zu Aufgabe 2c). Für den Standardfehler ergibt sich daher  $1596,503/\sqrt{159} = 126,61$ .
- Mit SPSS lässt sich der Standardfehler z.B. mit "Analysieren", "Deskriptive Statistiken", "Häufigkeiten..." und Auswahl von "Standardfehler" in der Dialogbox "Häufigkeiten: Statistik" oder mit "Deskriptive Statistiken", "Deskriptive Statistik...", und Auswahl von "Standardfehler" in der Dialogbox "Deskriptive Statistik: Optionen" berechnen. Vorher muss der Extremwert von HHEINK in Höhe von 55.000 ausgeschlossen werden (s. Lösung zu Aufgabe 2c).

|                                                             | N         | Mittelwert     |  |
|-------------------------------------------------------------|-----------|----------------|--|
|                                                             | Statistik | Standardfehler |  |
| hheink<br>HAUSHALTSNETT<br>OEINKOMMEN:<br>OFFENE<br>ABFRAGE | 159       | 126,611        |  |
| Gültige Werte<br>(Listenweise)                              | 159       |                |  |

## **Deskriptive Statistik**

## Konfidenzintervall für den Mittelwert des Haushaltseinkommens:

• Das durchschnittliche Haushaltseinkommen in der Stichprobe beträgt (ohne den Extremwert 55000)  $\bar{x} = 2.992,11$  (s. Lösung zu Aufgabe 2c). Ein Konfidenzintervall für einen Mittelwert ergibt sich gemäß folgender Gleichung (s. Gleichung 8.7 in Kap. 8.4):

$$P(\overline{x} - t_{\frac{\alpha}{2}, FG} * \frac{s}{\sqrt{n}} \le \mu \le \overline{x} + t_{\frac{\alpha}{2}, FG} * \frac{s}{\sqrt{n}}) = 1 - \alpha$$

Bei einem Stichprobenumfang > 30 kann der t-Wert der t-Verteilung in der Gleichung durch den z-Wert der Standardnormalverteilung approximiert werden. Bei einer Wahrscheinlichkeit von 95 % ergibt sich aus einer tabellierten Standardnormalverteilung (verfügbar auf den Internetseiten zum Buch) ein z-Wert von 1,96. Die Obergrenze des Konfidenzintervalls ergibt sich dann als 2.992,11 + 1,96 \* 126,61 = 3.240,27. Als Untergrenze ergibt sich 2.992,11 - 1,96 \* 126,61 = 2.743,95.

Bei wiederholten Stichprobenziehungen kann man mit einer Wahrscheinlichkeit von 95 % erwarten, dass das durchschnittliche Haushaltseinkommen der Grundgesamtheit in den berechneten Grenzen liegt.

 Konfidenzintervalle für den Mittelwert können mit "Analysieren", "Deskriptive Statistiken", "Explorative Datenanalyse" berechnet werden, abhängige Variablen: HHEINK, in der Dialogbox "Explorative Datenanalyse: Statistik" kann die Wahrscheinlichkeitsangabe für den Konfidenzbereich eingegeben werden. Hier wird die Voreinstellung übernommen.

| ங Explorative Datenanalyse: Statistik 🛛 💌                             |  |  |  |  |  |
|-----------------------------------------------------------------------|--|--|--|--|--|
| Deskriptive Statistik<br>Konfidenzintervall f ür den Mittelwert: 95 % |  |  |  |  |  |
| M-Schätzer                                                            |  |  |  |  |  |
| Ausreißer                                                             |  |  |  |  |  |
| Perzentile                                                            |  |  |  |  |  |
| Weiter Abbrechen Hilfe                                                |  |  |  |  |  |

Die mit SPSS berechneten Grenzen unterscheiden sich etwas von den oben berechneten. Das liegt daran, dass SPSS mit dem (genauen) t-Wert aus der t-Verteilung rechnet. Der t-Wert kann mit "Transformieren", "Berechnen" mittels der Berechnungsfunktion IDF.T(p,df) bestimmt werden (s. Kapitel 5.1 und Datei "Berechnung neuer Variablen, verfügbare Funktion" bei den Ergänzungen im Internet). Es ergibt sich t = IDF.T(0.975,158) = 1,9751 (bei df = n-1, s. Kapitel 14.3). Berechnet man das Konfidenzintervall mit diesem t-Wert, so erhält man die von SPSS berechneten Grenzwerte des Konfidenzbereichs (SPSS gibt das Konfidenzintervall in einer Tabelle zusammen mit anderen statistischen Maßzahlen aus).

|                                                                          |                                              |             | Statistik   | Standardfehler |  |  |
|--------------------------------------------------------------------------|----------------------------------------------|-------------|-------------|----------------|--|--|
| hheinkMittelwithHAUSHALTSNETT95%OEINKOMMEN:95%OFFENEKonfideABFRAGE5% get | Mittelwert                                   |             | 2992,11     | 126,611        |  |  |
|                                                                          | 95%<br>Konfidenzintervall<br>des Mittelwerts | Untergrenze | 2742,04     |                |  |  |
|                                                                          |                                              | Obergrenze  | 3242,18     |                |  |  |
|                                                                          | 5% getrimmtes Mittel                         |             | 2902,59     |                |  |  |
|                                                                          |                                              |             |             |                |  |  |
|                                                                          | Median                                       |             | 2600,00     |                |  |  |
| Varianz<br>Standardab<br>Minimum                                         | Varianz                                      |             | 2548823,342 |                |  |  |
|                                                                          | Standardabweichung                           |             | 1596,503    |                |  |  |
|                                                                          | Minimum                                      |             | 650         |                |  |  |
|                                                                          | Maximum                                      |             | 7500        |                |  |  |
|                                                                          | Spannweite                                   |             | 6850        |                |  |  |
|                                                                          | Interquartilbereich                          |             | 2275        |                |  |  |
|                                                                          | Schiefe                                      |             | ,802        | ,192           |  |  |
|                                                                          | Kurtosis                                     |             | ,033        | ,383           |  |  |

Deskriptive Statistik

b.

• Konfidenzintervalle sind nur sinnvoll, wenn es sich bei den Datenfällen um eine Zufallsstichprobe handelt.